# SERVICE KLAHOMA

# How to Create a Logon OkCARS

STEP BY STEP GUIDE

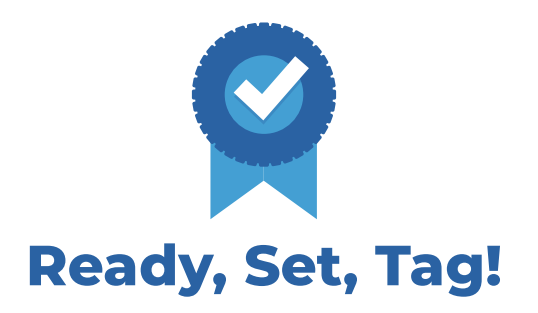

**Objective:** This quick reference guide details how dealers can submit a request for a new OkCARS registration letter, create a new account, and login for the first time.

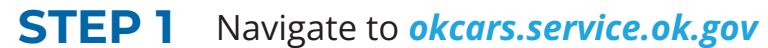

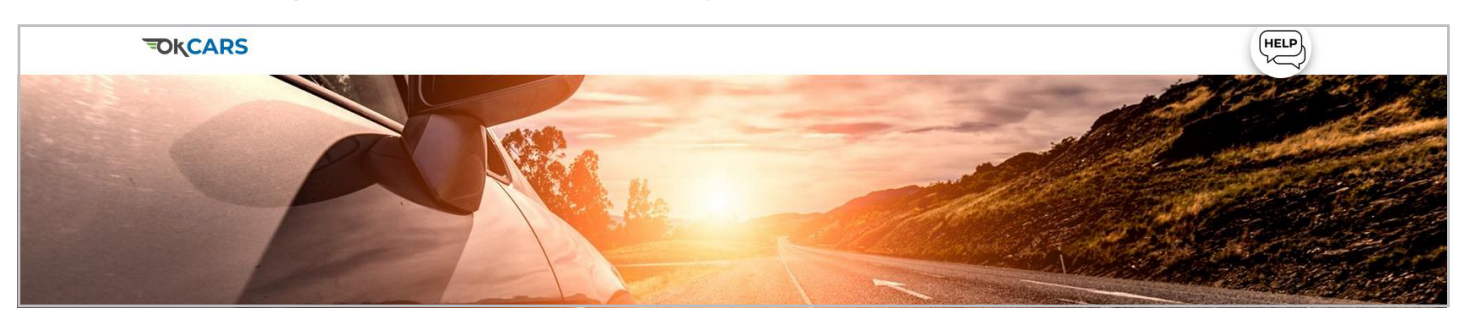

### **STEP 2** Scroll to the **Dealer section**.

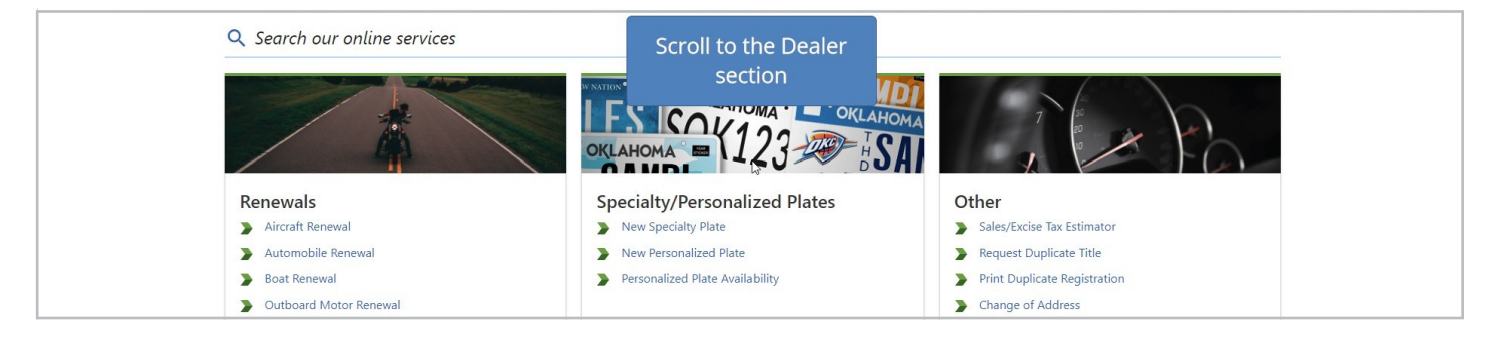

# **STEP 3** Click the "Request Dealer Logon Letter Replacement" link.

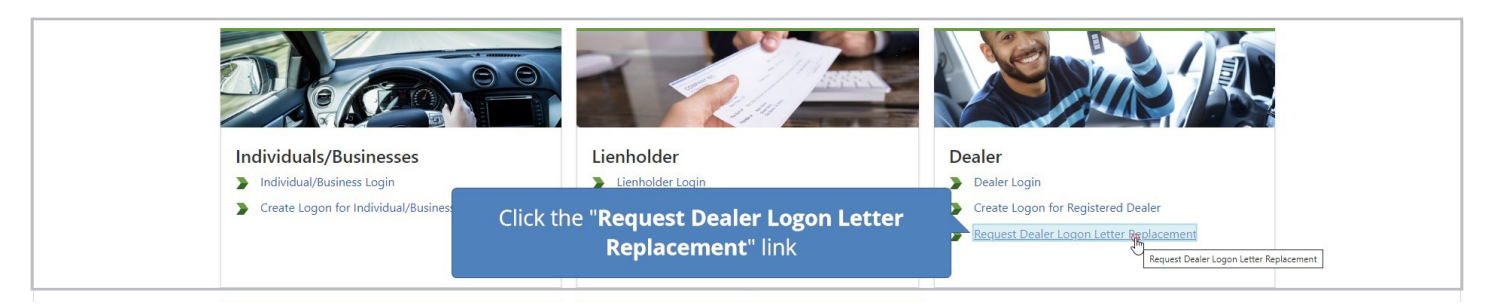

# **STEP 4** Click the "**Business Type**" box.

| Duplicate Letter Request                                                                    | Confirmation                                                                     |  |
|---------------------------------------------------------------------------------------------|----------------------------------------------------------------------------------|--|
| Please identify the business requesti<br>Business Type<br>Dealer<br>Dealer<br>Dealer Number | g a new registration letter for OkCARS<br>Click the " <b>Business Type</b> " box |  |
| Required                                                                                    |                                                                                  |  |

#### **STEP 5** Make selection. This could be Dealer or Lienholder.

| Please identify the business requesting a new | registration letter for OkCARS |  |
|-----------------------------------------------|--------------------------------|--|
| Business Type                                 | Make selection                 |  |
| Dealer ~                                      |                                |  |
|                                               | *                              |  |
| Dealer Dealer                                 |                                |  |
| Lienholder                                    |                                |  |

# **STEP 6** Click the **Dealer Number** box.

| Please identify the business requesting a new registration letter for OkCARS           |  |
|----------------------------------------------------------------------------------------|--|
| Business Type                                                                          |  |
| Dealer ~                                                                               |  |
| Dealer Number<br>(Example: LH000000, D0000, UD0000, 0000UDL)<br>Required<br>Number box |  |

# **STEP 7** Type the "Dealer Number".

| Business Type<br>Dealer<br>Dealer Number<br>(Example: LH000000, D0000, UD0000, 0000UDL)<br>I Required<br>Type the<br>Dealor Number | Please identify the business requesting a new re | gistration letter for OkCARS |  |
|----------------------------------------------------------------------------------------------------|--------------------------------------------------|------------------------------|--|
| Dealer  Dealer Number (Example: LH000000, D0000, UD0000, 0000UDL) I Required Type the Dealer Number                                | Business Type                                    |                              |  |
| I Required Type the                                                                                                    | Dealer                                           |                              |  |
|                                                                                                    | I Required                                       | Type the<br>Dealer Number    |  |

# **STEP 8** Click "Next" to continue.

| Duplicate Letter Request                                 | Confirmation                           |
|----------------------------------------------------------|----------------------------------------|
| Please identify the business requesting                  | g a new registration letter for OkCARS |
| Business Type                                            |                                        |
| Dealer                                                   | •<br>                                  |
| Dealer Number<br>(Example: LH000000, D0000, UD0000, 0000 | NUUL)                                  |
| UD08913                                                  |                                        |
|                                                          |                                        |
|                                                          | Click "Next"                           |
| Cancel                                                   | Next                                   |

# **STEP 9** Click "Submit".

| Upon submitting this web request, a new OkCARS logon letter will be sent to the mailing address that we have on file for treceive your letter. | the Dealer Number UD08913. Please allow up to 20 business days to |
|----------------------------------------------------------------------------------------------------|-------------------------------------------------------------------|
| Cancel                                                                                                    | Click <b>"Submit</b> "                                            |

# STEP 10 Click "OK".

| Your request has been submitted and your confirmation number is 0-852-501-760.                            | Your request has been submitted and your confirmation number is 0-852-501-760.  Printable View Click "OK" | Confirmation                                   |                                 |  |
|----------------------------------------------------------------------------------------------------|----------------------------------------------------------------------------------------------------|------------------------------------------------|---------------------------------|--|
| Your request has been submitted and your confirmation number is 0-852-501-760.  Printable View Click "OK" | Your request has been submitted and your confirmation number is 0-852-501-760.  Printable View Click "OK" | Commation                                      |                                 |  |
| Printable View<br>Click " <b>OK</b> "                                                                     | Printable View Click "OK"                                                                                 | Your request has been submitted and your confi | mation number is 0-852-501-760. |  |
| Click " <b>OK</b> "                                                                                       | οκ Click " <b>OK</b> "                                                                                    | Printable View                                 |                                 |  |
|                                                                                                    |                                                                                                    |                                                | Click " <b>OK</b> "             |  |

# **STEP 11** Click "Create Logon for Registered Dealer" link.

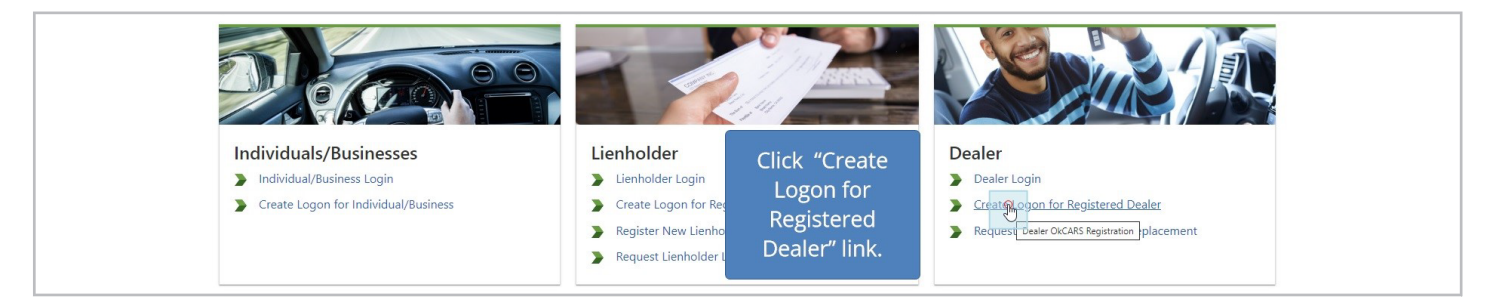

### STEP 12 Click "Yes or No".

| OkCARS Logon                 | Identification    | Registration | Summary |  |
|------------------------------|-------------------|--------------|---------|--|
| Is your email address curres | Click "Yes or No" |              |         |  |

#### **STEP 13** Click the **"Next"** button to continue.

| ls your email addr<br>No | ess currently registered w<br>Yes | ith an active OkCARS logon | 2      |       |           |                                     |          |
|--------------------------|-----------------------------------|----------------------------|--------|-------|-----------|-------------------------------------|----------|
| Cancel                   |                                   |                            |        |       |           | Click the " <b>Next</b> "<br>button | Next 🗎 > |
|                          |                                   | S                          | ERVICE | About | Resources |                                     |          |

# STEP 14 Type in "Dealer Number".

| OkCARS Logon                             | Identification          | Registration | Summary |                                            |
|------------------------------------------|-------------------------|--------------|---------|--------------------------------------------|
|                                          |                         |              |         |                                            |
| Please identify the business registering | ng for an OkCARS logon  |              |         |                                            |
| Business Type                            |                         |              |         |                                            |
| Dealer                                   | ~                       |              |         |                                            |
| Dealer Number                            | 8                       |              |         |                                            |
| (Example: LH000000, D0000, UD0000, 00    | 00UDL)                  |              |         |                                            |
| I Required                               | Type in " <b>Deal</b> e | er           |         |                                            |
| Registration Letter ID *                 | Number"                 |              |         |                                            |
| Required                                 |                         |              |         |                                            |
|                                          |                         |              |         | The second states are stated in the second |

**STEP 15** Type in **"Registration Letter ID"**. Registration Letter ID is found on the registration letter sent to the mailing address. **A replacement letter can be requested on the OkCARS homepage if the current letter is lost**.

| Business Type<br>Dealer<br>Dealer Vumber<br>(Example: LH00000. D00000. UD0000. 0000UL)<br>UD00089<br>Registration Letter ID<br>Reguired | Please identify the business registering for an OkCARS                 | logon      |  |
|----------------------------------------------------------------------------------------------------|------------------------------------------------------------------------|------------|--|
| Dealer Number<br>(Example: LH00000, D0000, UD0000, 0000UDL)<br>UD00089<br>Registration Letter ID *<br>Required                          | Business Type Dealer                                                   | Type in    |  |
| Registration Letter ID * Required                                                                                                    | Pealer Number<br>(Example: LH00000, D0000, UD0000, 0000UDL)<br>UD00089 | Letter ID" |  |
|                                                                                                    | Registration Letter ID * Required                                      |            |  |

#### **STEP 16** Type in **"Registration Letter ID"** in the text box.

| Please identify the business registering for an C                                                | 0kCARS logon                                         |                                                                                                   |
|--------------------------------------------------------------------------------------------------|------------------------------------------------------|---------------------------------------------------------------------------------------------------|
| Business Type                                                                                    |                                                      |                                                                                                   |
| Dealer ~                                                                                         |                                                      |                                                                                                   |
| Dealer Number<br>(Example: LH000000, D0000, UD0000, 0000UDL)<br>UD00089                          |                                                      |                                                                                                   |
| Registration Letter ID *<br>I <i>Required</i><br>Registration Letter ID is found on the registra | Type "Registration<br>Letter ID" in the<br>text box. | ress. A replacement letter can be requested on the OkCARS homepage if the current letter is lost. |

#### **STEP 17** Click **"Next"** button to continue.

| Registration Letter ID is found on the registration letter sent to the business's mailing address. A replacement letter can be requested | d on the OkCARS homepage if the current letter is lost. |
|----------------------------------------------------------------------------------------------------|---------------------------------------------------------|
| Cancel                                                                                                    | Click "Next"                                            |
| SERVICE About Resources                                                                                                    |                                                         |

#### **STEP 18** Click in the **"Email Address"** box.

| OkCARS Logon Identification                                                                                                    | Registration       | Summary |                  |
|----------------------------------------------------------------------------------------------------|--------------------|---------|------------------|
| Logon Info                                                                                                    | Profile Info       |         | Phone Number     |
| Email Address<br>Tiffany.Doane@service.ok.gov                                                                                                    | Click in the       |         | Country<br>USA ~ |
| Confirm Email Address *<br><i>Required</i>                                                                                                    | box                |         | Type<br>Cell ~   |
| Password                                                                                                    | Secret Question *  | _       | * Phone *        |
| Confirm Password                                                                                                    | *<br>Secret Answer |         |                  |
| Required                                                                                                    | Required           | 0       |                  |
| <ul> <li>Passwords cannot be reused</li> <li>Minimum 10 characters</li> <li>Passwords must contain both letters and numbers</li> <li>Passwords must contain both uppercase and<br/>lowercase letters</li> <li>Passwords must contain special characters</li> </ul> |                    |         |                  |

# **STEP 19** Click the **email address** from the drop-down list, or type the email address in the box provided.

| Logon Info                   | Profile Info                            | Phone Number    |
|------------------------------|-----------------------------------------|-----------------|
| Email Address                | First Name                              | Country         |
| Tiffany.Doane@service.ok.gov |                                         | ~               |
| Saved accounts X             | Click the <b>email address</b> from the | e               |
| Tiffany.D                    | drop-down list, or type the ema         | il 🗸            |
|                              | address in the box provided.            |                 |
| -                            | *                                       | <u>kequired</u> |

# **STEP 20** In the **Confirm Email Box** type in the **email address** to confirm, then press **tab**.

| Logon Info                   | Profile Info                    | Phone Number |  |
|------------------------------|---------------------------------|--------------|--|
| Email Address                | First Name                      | Country      |  |
| Tiffany.Doane@service.ok.gov |                                 | USA ~        |  |
| Confirm Email Address *      | Type email address to           | Туре         |  |
| I Required                   | confirm then proce <b>Tab</b>   | Cell ~       |  |
| Saved personal Info X        | commin, then press <b>rab</b> . | Phone *      |  |
|                              |                                 |              |  |

# **STEP 21** Type your password in the **Password** box.

| Logon Info                   | Profile Info    | Phone Numb | per      |  |
|------------------------------|-----------------|------------|----------|--|
| Email Address                | First Name      | Country    |          |  |
| Tiffany.Doane@service.ok.gov |                 | USA        |          |  |
| Confirm Email Address        | Type your       | Туре       |          |  |
| tiffany.doane@service.ok.gov | password in the | Cell       | <u>×</u> |  |
| Password                     | Password box    | Phone      |          |  |
| <br>                         |                 | Required   |          |  |
| Confirm Password             | Secret Answer   |            |          |  |
| Required                     | Required        |            |          |  |

# **STEP 22** Click in the "Confirm Password" box.

| Confirm Email Address<br>tiffany.doane@s  | Last Name *<br>Required     | Type<br>Cell ~                                |
|-------------------------------------------|-----------------------------|-----------------------------------------------|
| Password Click in the "Confirm            | Secret Question * Required  | <ul> <li>Phone *</li> <li>Required</li> </ul> |
| Confirm Password Password DOX<br>Required | Secret Answer *<br>Required | 0                                             |

#### **STEP 23** Type your password again in the **"Confirm Password"** box.

|                                                                   | 255                                                              | Last Name                                           |        | Туре                |   |  |
|-------------------------------------------------------------------|------------------------------------------------------------------|-----------------------------------------------------|--------|---------------------|---|--|
| tiffany.doane(                                                    | ÷                                                                | Required                                            |        | Cell                | ~ |  |
| Password<br>Confirm Passwor<br>I <i>Required</i><br>Swed accounts | Type your password<br>again in the "<br>Confirm Password"<br>box | Secret Question * Required Secret Answer * Required | -<br>- | Phone *<br>Required |   |  |

### **STEP 24** In **Profile Info**, click on the **"First Name"** line.

| Logon Info                                                                                             | Profile Info                                  | Phone Number                       |
|----------------------------------------------------------------------------------------------------|-----------------------------------------------|------------------------------------|
| Email Address<br>Tiffany.Doane@service.ok.gov<br>Confirm Email Address<br>tiffanv.doane@service.ok.gov | First Name                                    | Country<br>USA ~<br>Type<br>Cell ~ |
| Password                                                                                               | Secret Q click on the<br>Require "First Name" | Phone *<br>Required                |
| Confirm Password                                                                                       | Secret A line<br>Require                      |                                    |

#### **STEP 25** Type **"Name"**, then press **"Tab"** on your keyboard to go to the **"Last Name"** line.

| Email Address<br>Tiffany.Doane@service.ok.gov<br>Confirm Email Address<br>tiffany.doane@service.ok.gov<br>Password<br>Confirm Password | First Name<br>I<br>Swed personal into<br>tiffeny doan<br>40555555<br>& Manage<br>Secret Answer<br>Required | Country<br>USA ~<br>Tune<br>SS *<br>rd *<br>uired |
|----------------------------------------------------------------------------------------------------|----------------------------------------------------------------------------------------------------|---------------------------------------------------|
|----------------------------------------------------------------------------------------------------|----------------------------------------------------------------------------------------------------|---------------------------------------------------|

### **STEP 26** Type **"Last Name"**, then press **"Tab"** on your keyboard. Type in **"Last Name"**.

| Logon Info                                    | Profile Info                    | Phone Number                                           |
|-----------------------------------------------|---------------------------------|--------------------------------------------------------|
| Email Address<br>Tiffany.Doane@service.ok.gov | First Name TIFFANY              | Type "Last Name", then<br>press " <b>Tab</b> " on your |
| tiffany.doane@service.ok.gov                  | I Required                      | keyboard                                               |
| Password                                      | Secret Question *<br>Required ~ | Phone *<br>Required                                    |

# **STEP 27** Select a **"Secret Question \*"** from the dropdown list.

| <b>Logon Info</b><br>Email Address<br>Tiffany.Doane@service.ok.gov                                                                                                    | Pro Select a "Secret Question" from the Country USA ~                                                                                                    |
|----------------------------------------------------------------------------------------------------|----------------------------------------------------------------------------------------------------|
| Confirm Email Address                                                                                                    | Last Name Type                                                                                                    |
| tiffany.doane@service.ok.gov                                                                                                    | DOANE Gell ~                                                                                                    |
| Password                                                                                                    | Secret Question * Phone                                                                                                    |
|                                                                                                    | Required ~ Required                                                                                                    |
| Confirm Password                                                                                                    | Required<br>What is the first and last name of your favorite childhood friend?<br>What is the name of the place your wedding reception was held?                                                                                                    |
| <ul> <li>Passwords cannot be reused</li> <li>Minimum 10 characters</li> <li>Passwords must contain both letters and numbers</li> <li>Passwords must contain both uppercase and<br/>lowercase letters</li> <li>Passwords must contain special characters</li> </ul> | What street did you live on in third grade?<br>What was the first album you owned?<br>What was the model name of your first car?<br>What was the name of your first pte?<br>What was the name of your first stuffed animal?<br>What was your childhood nickname?<br>Where did you no the first time you flew on an airplane? |
|                                                                                                    | Where were you when you had your first kiss?                                                                                                    |

#### **STEP 28** Type the answer in the **"Secret Answer"** box then press **"Tab"**.

| Logon Info                                                                          | Profile Info                                               | Phone Number                 |
|-------------------------------------------------------------------------------------|------------------------------------------------------------|------------------------------|
| Email Address                                                                       | First Name                                                 | Country                      |
| Tiffany.Doane@service.ok.gov                                                        | TIFFANY                                                    | USA ~                        |
| Confirm Email Address                                                               | Last Name                                                  | Туре                         |
| tiffany.doane@service.ok.gov                                                        | DOANE                                                      | Cell ~                       |
| Password                                                                            | Secret Question                                            | Phone *                      |
|                                                                                     | Where did you go the first time you flew on an airp $\sim$ | Required                     |
| Confirm Password                                                                    | Secret Answer *                                            |                              |
|                                                                                     | I Required 💿                                               |                              |
| Passwords cannot be reused     Minimum 10 characters                                | Saved accounts X                                           | Type the answer in the       |
| Passwords must contain both letters and numbers                                     |                                                            | "Secret Answer", box then    |
| <ul> <li>Passwords must contain both uppercase and<br/>lowercase letters</li> </ul> |                                                            | press " <b>Tab</b> " on your |
| Passwords must contain special characters                                           |                                                            | keyboard                     |
|                                                                                     | Manage presumption Microsoft Wallet                        |                              |
| Cancel                                                                              | Manage passwords in Microsoft Wallet                       | < Previous Next              |

# STEP 29 In the Phone Number section, select the "Type" of phone from the drop down list.

| Logon Info                   | Profile Info                      | Phone Number       |    |
|------------------------------|-----------------------------------|--------------------|----|
| Email Address                | First Name                        | Country            |    |
| Tiffany.Doane@service.ok.gov | TIFFANY                           | USA ~              |    |
| Confirm Email Address        | Last Name                         | Туре               |    |
| tiffany.doane@service.ok.gov | DOANE In the Phone                | Cell ~             | Q  |
| Password                     | Secret Question Number section,   | Rusiness           | 13 |
|                              | Where did yo select the "Type" of | Cell               |    |
| Confirm Password             | Secret Answer phone from the      | Fax - Bsn          |    |
|                              | drop down list                    | Fax - Home<br>Home |    |
| Passwords cannot be reused   |                                   | Pager              |    |
| Minimum 10 characters        |                                   | Toll Free          |    |

# **STEP 30** Type in the **phone number** on the **"Phone"** line.

| Logon Info                                                                                                    | Profile Info               | Phone Number                     |
|----------------------------------------------------------------------------------------------------|----------------------------|----------------------------------|
| Email Address                                                                                                    | First Name                 | Country                          |
| Tiffany.Doane@service.ok.gov                                                                                                    | TIFFANY                    | USA ~                            |
| Confirm Email Address                                                                                                    | Last Name                  | Туре                             |
| tiffany.doane@service.ok.gov                                                                                                    | DOANE                      | Cell ~                           |
| Password                                                                                                    | Secret Question            | Phone *                          |
|                                                                                                    | Where did you go Type in   | F Required                       |
| Confirm Password                                                                                                    | Secret Answer phone number | Saved personal info              |
| Passwords cannot be reused     Minimum 10 characters     Passwords must contain both letters and numbers     Passwords must contain both uppercase and |                            | 2 Manage personal info in Wallet |

# **STEP 31** Click **"Next"** to continue.

| Passwords must contain both letters and numbers     Passwords must contain both uppercase and     lowercase letters     Passwords must contain special characters | Click " <b>Next</b> " |
|----------------------------------------------------------------------------------------------------|-----------------------|
| Cancel < Previo                                                                                                    |                       |

# **STEP 32** Click **"Next"** to continue.

| 1033000                                                                                                    | Where did you go the first time you flew on an airr ~ | (405) 555-5555        |
|----------------------------------------------------------------------------------------------------|-------------------------------------------------------|-----------------------|
| Confirm Password                                                                                                    | Secret Answer                                         |                       |
|                                                                                                    |                                                       |                       |
| <ul> <li>Passwords cannot be reused</li> <li>Minimum 10 characters</li> <li>Passwords must contain both letters and numbers</li> <li>Passwords must contain both uppercase and<br/>lowercase letters</li> <li>Passwords must contain special characters</li> </ul> |                                                       | Click " <b>Next</b> " |
| Cancel                                                                                                    |                                                       | < Previous New >      |

### STEP 33 Click "Submit".

| usiness Login Registra                                                | tion                                                                            |              |         |             |
|-----------------------------------------------------------------------|---------------------------------------------------------------------------------|--------------|---------|-------------|
| OkCARS Logon                                                          | Identification                                                                  | Registration | Summary |             |
| Business Informat                                                     | tion                                                                            |              |         |             |
| Business Type                                                         | : Dealer                                                                        |              |         |             |
| Dealer Number                                                         | : UD00089                                                                       |              |         |             |
| Registration Letter ID                                                | : L0939000344                                                                   |              |         |             |
|                                                                       |                                                                                 |              |         |             |
| Logon Informatio                                                      | n                                                                               |              |         |             |
| Logon Informatio                                                      | n<br>: Tiffany.Doane@service.ok.gov                                             |              |         |             |
| Logon Informatio<br>Email Address<br>Phone                            | n<br>: Tiffany.Doane@service.ok.gov<br>: (405) 555-5555                         |              |         |             |
| Logon Informatio<br>Email Address<br>Phone<br>First Name              | n<br>: Tiffany.Doane@service.ok.gov<br>: (405) 555-5555<br>: TIFFANY            |              |         | Click "Subm |
| Logon Informatio<br>Email Address<br>Phone<br>First Name<br>Last Name | n<br>: Tiffany.Doane@service.ok.gov<br>: (405) 555-5555<br>: TIFFANY<br>: DOANE |              |         | Click "Subm |
| Logon Informatio<br>Email Address<br>Phone<br>First Name<br>Last Name | n<br>: Tiffany.Doane@service.ok.gov<br>: (405) 555-5555<br>: TIFFANY<br>: DOANE |              |         | Click "Subm |
| Logon Informatio<br>Email Address<br>Phone<br>First Name<br>Last Name | n<br>: Tiffany.Doane@service.ok.gov<br>: (405) 555-5555<br>: TIFFANY<br>: DOANE |              |         | Click "Subm |

# STEP 34 Click the "OK" button.

| Confirmation                                |                                      |  |
|---------------------------------------------|--------------------------------------|--|
|                                             |                                      |  |
| Your request has been submitted and your co | infirmation number is 1-926-243-584. |  |
| Printable View                              |                                      |  |
|                                             | Click the " <b>OK</b> "              |  |
| ОК                                          | button                               |  |
|                                             |                                      |  |

# **STEP 35** Click the **"Dealer Login"** link.

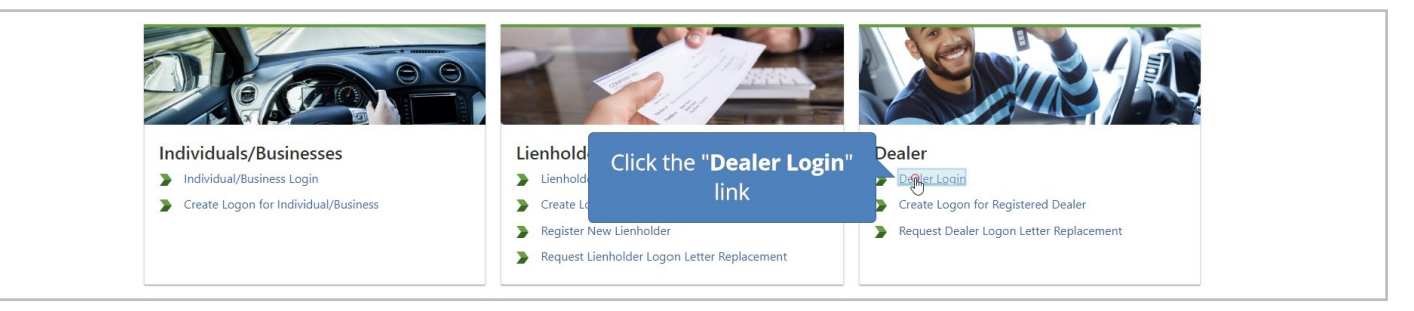

# **STEP 36** Type **email address** in the **text box.**

| Logon                                                                                                    | Log in to continue                                                       |
|----------------------------------------------------------------------------------------------------|--------------------------------------------------------------------------|
| Please use the business logon on the right to access any of the following listed accounts. Once logged in, you will be able to<br>perform business specific actions.<br>• Dealers<br>• Lienholders<br>• Individuals/Businesses | Tiffany.Doane@service.ok.gov<br>Type email<br>address in the<br>text box |

# **STEP 37** Click the the **bottom box**, type in **password**.

|                                                                                                    | The second second second second second second second second second second second second second second second se |
|----------------------------------------------------------------------------------------------------|----------------------------------------------------------------------------------------------------|
| Logon Please use the business logon on the right to access any of the following listed accounts. Once logged in, you will be able to perform business specific actions. | Log in to continue<br>Tiffany.Doane@service.ok.gov                                                              |
| Dealers     Lienholders     Individuals/Businesses     Click the     bottom box,     type in     password                                                               | Forgot password?                                                                                                |

If you have any questions on this process, reach out to **dealersupport@service.ok.gov**